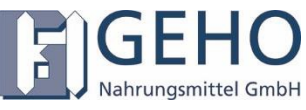

#### Anleitung von GeHo Nahrungsmittel, Rücksetzung des Kennwortes!

Liebe EinkäuferINNEN des GeHo Shops,

sie sehen das neue Layout und den neuen verbesserten Internetauftritt unseres Unternehmens. Sie haben Probleme und können sich leider nicht mehr im neuen Shop anmelden?

Wir haben bewusst dieses Feature im neuen Shop einmalig mit eingebaut, ähnlich wie bei Ihren Finanzgeschäften sollten Sie ein sicheres Kennwort benutzen, dies dient allein Ihrem Schutz, damit niemand Unbefugtes in Ihrem Namen Geschäfte tätigen kann.

Falls Sie sich nicht im Shop anmelden können und aufgefordert werden ein neues Kennwort einzugeben, folgen Sie dieser Anleitung, die Ihnen per E-Mail über unseren Verkauf zugestellt wird.

Sie erreichen weiterhin GeHo Nahrungsmittel unter der gewohnten Adresse: <u>https://geho-straelen.de</u> . Neu ist nun folgende Adresse: <u>https://shop.geho-straelen.de</u>

Egal welche Adresse Sie wählen, Sie erreichen mit wenigen Mausklicks unseren Shop.

#### **Einloggen:**

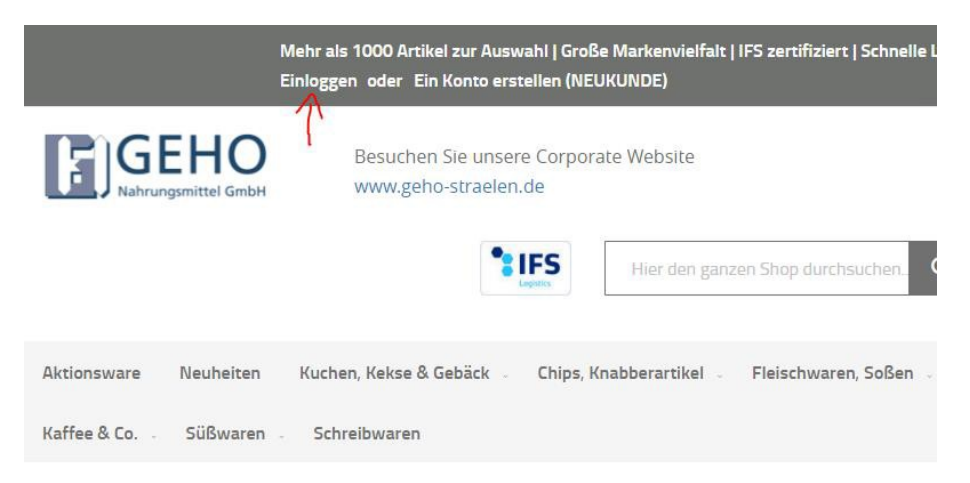

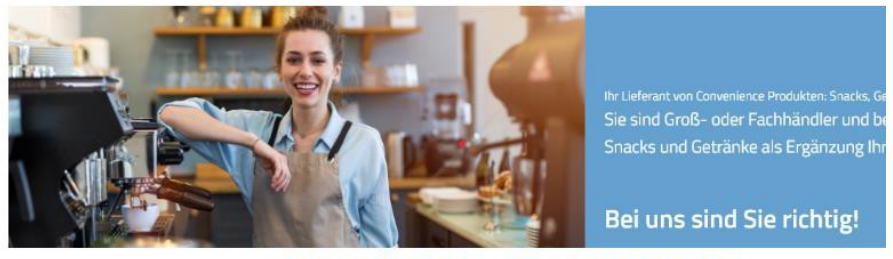

Unsere Aktionen - limitiertes Angebot

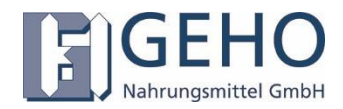

Geben Sie ihre gewohnte E-Mail Adresse und Ihr Kennwort ein:

## Kundenlogin

Registrierte Kunden

Wenn Sie ein Konto haben, melden Sie sich mit Ihrer E-Mail-Adresse an.

Sollten Sie Probleme bei der Anmeldung haben, nutzen Sie bitte die Funktion Passwort vergessen.

| E-Mail *             |                     |
|----------------------|---------------------|
| Beispiel@firmaxyz.de |                     |
| Passwort             |                     |
|                      |                     |
| Einloggen            | Passwort vergessen? |
|                      |                     |

\* Pflichtfelder

# Falls folgende Meldung Fehler erscheint, siehe Bild, setzen Sie Ihr Passwort zurück! Kundenlogin

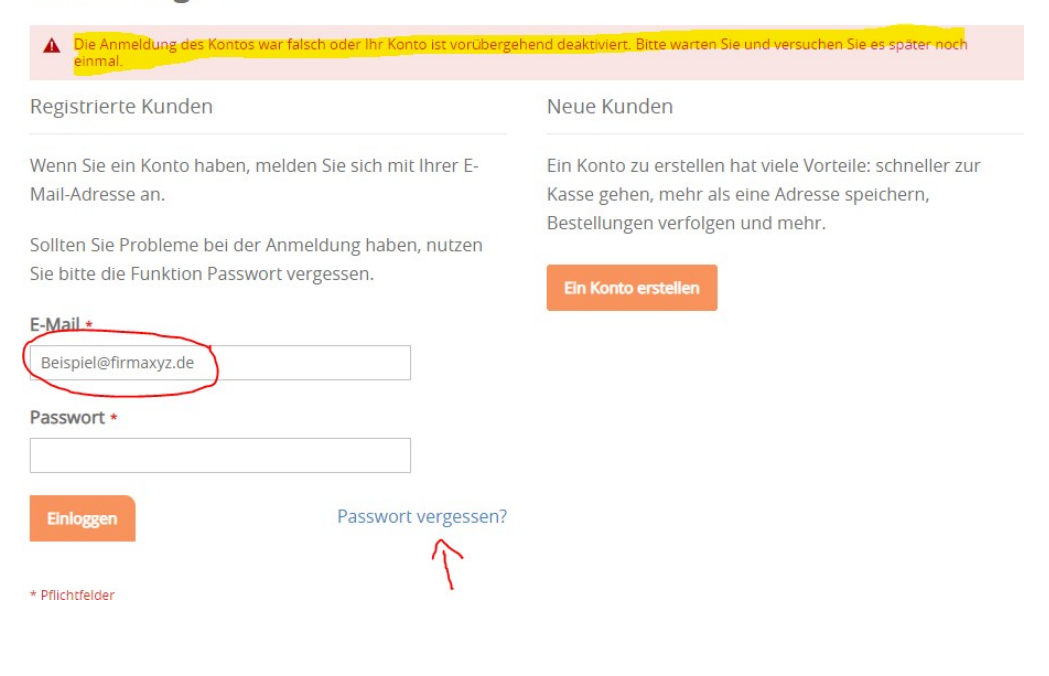

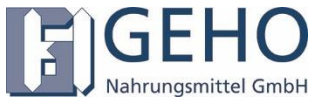

Nach KLICK auf Passwort vergessen, geben Sie Ihre E-Mail Adresse und den Code des Captcha ein. Danach, MEIN PASSWORT ZURÜCKSETZEN.

### Passwort vergessen?

Bitte geben Sie unten Ihre E-Mail-Adresse ein, um einen Link für die Zurücksetzung des Passworts zu erhalten.

| E-Mail *                                                                                                    |                                                                       |
|----------------------------------------------------------------------------------------------------|-----------------------------------------------------------------------|
| Beispiel@firmaxyz.de                                                                                                    |                                                                       |
| Bitte geben Sie die Buchstaben und Zahlen unten                                                                                                    | ein *                                                                 |
| vtyp5                                                                                                    |                                                                       |
| Captcha neu laden                                                                                                    | Ggf. Captcha neu laden<br>anklicken, bis der Code besser lesbar ist!! |
| * Pflichtfelder                                                                                                    | KANN, MUSS ABER NICHT BETÄTIGT<br>WERDEN                              |
| Mein Passwort zurücksetzen                                                                                                    |                                                                       |
|                                                                                                    |                                                                       |
| Nach betätigen der Schaltfläche, erhalten Sie eine E-Mail von GeHo Nahrungsmittel:<br>Mi 30.06.2021 17:28<br>GeHo Shop Support <support@geho-straelen.de><br/>Setzen Sie Ihr Geho Nahrungsmittel GmbH Passwort zurück<br/>Michael Luhmann<br/>Wenn Probleme mit der Darstellungsweise dieser Nachricht bestehen, klicken Sie hier, um sie im Webbrowser anzuzeigen.</support@geho-straelen.de> |                                                                       |
| GEHO<br>Nahrungsmittel GmbH                                                                                                    |                                                                       |
| Michael Luhmann,                                                                                                    |                                                                       |
| Es gab kürzlich eine Anfrage, das Passwort für Ihr Konto zu ändern.<br>Wenn Sie diese Änderung beauftragt haben, setzen Sie hier ein neues Passwort fest:<br>Ein neues Passwort setzen                                                                                                    |                                                                       |
| Wenn Sie diese Anfrage nicht gestellt haben, konnen Sie diese E-Mail ignori<br>Passwort bleibt unverändert.                                                                                                    | eren und Ihr                                                          |
| Geho Nahru<br>Nordrhein-V<br>Deutschland                                                                                                    | ngsmittel GmbH<br>Vestfalen<br>I                                      |
|                                                                                                    |                                                                       |

EIN neues Passwort setzen, wählen Sie die Schaltfläche und vergeben Sie ein neues Passwort: